マジカン (マジセミ管理画面) 請求先情報登録画面の仕様変更について

いつもお世話になっております。

請求先情報をご登録いただく画面が変更になりましたので、ご連絡させていただきます。

■請求先情報を登録する場所(変更なし)

「セミナー一覧>セミナー詳細画面」の、「07.請求先情報」

| •  | 🚟 Keyspider | 株式会社 1   | 2月19日   | × +       |          |            |        |           |                                      |         |           |                    |             |                                      |                   |         |   | -                                            | 0      | ×    |
|----|-------------|----------|---------|-----------|----------|------------|--------|-----------|--------------------------------------|---------|-----------|--------------------|-------------|--------------------------------------|-------------------|---------|---|----------------------------------------------|--------|------|
| ÷  | → C         | ≌a majis | emi.con | n/admin/s | eminars/ | 5810       |        |           |                                      |         |           |                    |             |                                      | ជ                 | *       | ۵ | ΥĆ                                           | 12     | 1    |
| 88 | M Gmail     | M Labo   | () FB   | ₿ 予定      | • Spir   | 9 MA       | P 🔩 翻訳 | 😫 Deeplil | anan 🔛 Reine                         | to bis  | t 🔛 マジカン  | 1 定例               | Trello      | 🕑 DK                                 | 🛆 Drive 🙍         | Gintone | » |                                              | すべてのブッ | クマーク |
|    |             |          |         |           |          |            |        |           |                                      |         |           |                    |             |                                      | 編集可               |         |   |                                              |        | -    |
|    |             |          |         |           | 03.      | セミナー       | -本体見積書 |           |                                      |         |           |                    |             |                                      | ×<br>参照可          |         | 0 |                                              |        |      |
|    |             |          |         |           | 04.      | マジフォ       |        |           | M : 50                               |         |           | 2024/12/0          | 15 提出<br>済み | 1<br>F                               |                   |         |   |                                              |        |      |
|    |             |          |         |           | 05.      | 貴社集署<br>外) | 師URL(即 | 金対象       | なし                                   |         |           |                    |             |                                      |                   |         |   |                                              |        |      |
|    |             |          |         |           | 06.      | セミナー       | テーマと研  | 認慮項       |                                      |         |           | 2024/12/0          | 15 提出<br>演员 | 1 423<br>H                           | 8 O<br>本申込<br>編集可 | 2       | × |                                              |        | ų    |
|    |             |          |         |           | 07.      | 請求先们       | 锕      |           | 保存情報あり                               |         |           | 2024/12/0          | 15 提出<br>済み | 1 #33<br>+                           | 0<br>本中込行<br>編集可  | b       |   |                                              |        |      |
|    |             |          |         |           | 08.      | 大分類、       | タグ     |           | IDaaS・ID'<br>理・ゼロト <sup>:</sup><br>ト | 管<br>ラス |           | 2024/12/0          | 15 提出<br>済み | 4 マジ<br>サ セミ<br>の面で<br>ない<br>過<br>必須 |                   |         |   |                                              |        | 6    |
|    |             |          |         |           | 09.      | 本申込        |        |           | 本申込済み                                | 2       | 024/11/21 | 2024/12/0<br>10:51 | 15 提出<br>済み | 1 (23)<br>+                          | e o               |         | × | 開催には、「「「」」の「」」の「」」の「」」の「」」の「」」の「」」の「」」の「」」の「 |        | 0    |
|    |             |          |         |           |          |            |        |           |                                      |         |           |                    |             |                                      |                   |         |   |                                              |        |      |

## ■ (参考) 従来の画面

従来は、セミナー毎に請求先をご登録していただく仕様になっておりました。

| 請求先情報                    |
|--------------------------|
| <b>郵便間号</b> :            |
| 151-0053<br>ハイフンありの半角数字  |
| 住所:                      |
| 東京部次台区1144个XXXXXXX       |
| xxxxx株式会社                |
| <b>御君</b> :              |
| 代表取締役社長                  |
| 寺田雄一                     |
| メールアドレス:                 |
| tera@xxxx                |
| <del>92110+</del> (PO) : |
| 第送:<br>■ 郵送する            |
| 儒教:<br>XXXX              |
|                          |

## ■仕様変更後の請求先登録画面

今後は、以下のように、登録済みの請求先情報からプルダウンで選択していただく形式とな ります。選択後、「保存」ボタンを押してください。

|                                 | × +                                                                                      | - 0 ×           |
|---------------------------------|------------------------------------------------------------------------------------------|-----------------|
| ← → C 🖙 majisemi.com/a          | dmin/seminar_requests/5856/edit/07 🖈 🌞                                                   | 🗅 🗵 🖸 🛛 🗶 🗄     |
| 🔠   M Gmail M Labo 😚 FB [       | 🛐 予定 ● Spir 🌳 MAP 🍇 翻訳 🏟 DeepL翻訳 🌆 配配 📴 blst 🌃 マジカン 🖬 定例 🚺 Trello 💋 DK 🔥 Drive 🔶 Kintone | >> ロ すべてのブックマーク |
| マジセミ 管理画面                       | ユーザー切替: Keyspider株式会社 マジセミ専田                                                             | ×               |
| Ů ログアウト                         |                                                                                          |                 |
| ≣ ダッシュボード                       | セミナー開催申込 【請求先情報】                                                                         | ← 詳細に戻る         |
| ■ セミナー一覧                        |                                                                                          |                 |
| ▲ フォロー用データ項目設定                  | 2024年12月19日                                                                              |                 |
| 💄 ユーザー情報変更                      | Keyspider株式会社 名称未定                                                                       |                 |
| 山 トレンド分析ツール                     |                                                                                          |                 |
| 管理画面利用FAQ                       |                                                                                          | ● 請求先を追加        |
| ■ はじめて開催する方はごちら ■ 2回目以降の方はごちら   | 請求先情報                                                                                    | e               |
| <ul> <li>集客ご支援の方はこちら</li> </ul> |                                                                                          |                 |
|                                 | テノオルトの調味光                                                                                |                 |
|                                 | and a                                                                                    |                 |
|                                 | \$ <del>\$</del> .{?                                                                     |                 |
|                                 |                                                                                          | -               |

## ■請求先情報の修正

緑色の「確認/編集」ボタンを押していただくと、以下のような画面で登録済みの請求先情 報を確認、修正していただくことができます。

また、「☑この請求先情報を今後のセミナーのデフォルトにする」にチェックを入れて「更 新」していただきますと、次回新しくセミナーを登録した際に、この請求先がプルダウンの 選択肢として最初に表示されます。

| <ul> <li>         ・          ・・・・・・・・・・・・・・・・・・</li></ul> | × +                               |                                                                                         |                                                                                                    | - 0 ×                                         |
|-----------------------------------------------------------|-----------------------------------|-----------------------------------------------------------------------------------------|----------------------------------------------------------------------------------------------------|-----------------------------------------------|
| ← → C 😅 majisemi.com,                                     | /admin/seminar_re                 | quests/5856/edit/07                                                                     | * * (                                                                                                    | © ∑ 1 (\$ :                                   |
| 語 M Gmail M Labo () HB<br>マジセミ 管理画面                       | B →Æ Spir                         | V MAP NE BUR                                                                            | ♥ DeepLillit 21 ACIE ♥ bit 15 マッカン ロ 定号 Linelio 22 DK ▲ Drive ♥ Kintone                                             | > 37(0)994-9                                  |
|                                                           | セミ<br>2024年127<br>Keyspide<br>請求先 | 請求失名:<br>郵便備号:<br>住所:<br>会社名:<br>部習:<br>氏名:<br>メールアドレス:                                 | デフォルトの画味先       151-0053       パンあ009歳87       東京観渋谷区代々木ののの       次のの株式会社       代表取締役社長       専田道一       tera@xxxxx | <ul> <li>● 詳細に戻る</li> <li>● 請求先を追加</li> </ul> |
|                                                           | 7.                                | <ul> <li>         現注書号(P0):     </li> <li>         郵送:         この高求先情報を     </li> </ul> | 半点カンマ区切りで最大9月まで登録可能       一 好点する       今後のセミナーのデフォルトにする       更加する                                                  | 8                                             |

## ■請求先情報の新規追加

新たに請求先情報を追加したい場合は、「請求先を追加」ボタンを押してください。仮で「名 称未定」という名前で請求先が登録されますので、プルダウンでそれを選択し、編集をお願 いします。

| <ul> <li>マジセミ管理画面</li> </ul>                                                                   | x +                                                                                          | - 0 ×        |
|------------------------------------------------------------------------------------------------|----------------------------------------------------------------------------------------------|--------------|
| ← → C 🔄 majisemi.com/                                                                          | /admin/seminar_requests/5856/edit/07 🖈 🙆 🐮                                                   | ti 🄱 :       |
| 🔠 🛛 M Gmail M Labo 🚯 FB                                                                        | 🔟 予定 ● Spir 💡 MAP 隆 翻訳 🕸 Deepl翻訳 🍱 記記 🏷 blst 🌃 マジカン 🖬 定例 🚺 Trello 😰 DK 🛆 Drive 廥 Kintone 🛛 🗎 | コ すべてのブックマーク |
| マジセミ 管理画面                                                                                      | ユーザー切替: Keyspider株式会社 マジセミ専田                                                                 | × ^          |
| ① ログアウト                                                                                        |                                                                                              |              |
| ■ ダッシュボード                                                                                      | セミナー開催申込 【請求先情報】   ●   ●   ●   ●   ●   ●   ●   ●   ●                                         | 細に戻る         |
| ■ セミナー一覧                                                                                       |                                                                                              | - 1          |
| ▲ フォロー用データ項目設定                                                                                 | 2024年12月19日                                                                                  |              |
| ▲ ユーザー情報変更                                                                                     | Keyspider株式会社 名称未定                                                                           |              |
| <b>山</b> トレンド分析ツール                                                                             |                                                                                              |              |
| <ul> <li>管理画面利用FAQ</li> <li>はじめて開催する方はこちら</li> <li>2回目以降の方はこちら</li> <li>集客ご支援の方はこちら</li> </ul> | ◎ 请获                                                                                         |              |
|                                                                                                | 名称末定     構設/編集       デフォルトの読求先     名称末定       名称末定     存存                                    | <b>e</b>     |
|                                                                                                |                                                                                              |              |

■データの移行について

これまでマジカンにご入力いただいていた、セミナー毎にご登録いただいていた請求先情報から、弊社側でデータ移行を行い、プルダウンの形式に登録しています。

その際「請求先名」は、「請求先1」「請求先2」のような名称を仮で付けさせていただいて います。必要に応じて画面から名称を変更願います。

なお、従来「☑この請求先情報を今後のセミナーのデフォルトにする」で指定していただい た請求先は「デフォルトの請求先」という名称で移行しています。

(注意)いずれも、請求備考欄については移行しておりません。特に CC に指定するメール アドレスを備考欄に指定いただいていたケースなどは、お客様側で CC の項目にご指定を お願いいたします。(弊社側でも可能な限り手作業で移行しております)

■マジセミ倶楽部の会費の請求先について

マジセミ倶楽部の会費の請求先については、従来と同様、セミナー毎の請求先とは別に指定 できます。以下の画面からご指定ください。

| フォルトの請求先 | ✔ 確認/編集     |
|----------|-------------|
| こ月京部合選号  | したたね        |
| : 倶楽部会費請 | <b>求先情報</b> |